## Homeowner Association Online Payment Portal. Registered User Payment Instructions

1. You will be receiving an email from <u>donotreply@rentmanager.com</u> with a message that looks like this:

| HOA OWNERWEBACC                   | ESS                                                                                                    |
|-----------------------------------|----------------------------------------------------------------------------------------------------|
| Hello                             |                                                                                                    |
| Thank you for signing up          | with HOA Owner Web Access. You are receiving this email because you created an account for                      |
| To help prevent unauthor account. | ized account creation, we need you to verify your email address. Please use the following link to finalize your |
| Finalize                          |                                                                                                    |
| If you did not make this re       | equest, no further action is required.                                                                          |
| Please contact your prope         | erty manager with any questions and concerns.                                                                   |
| Sincerely,                        |                                                                                                    |
| Theoharis Management L            | IC                                                                                                    |

Please click the *Finalize* button.

 You will be prompted to the screen below to create a password. Please note that your username is your email address from which you have received these instructions. Once you create and confirm your password, please click the *Verify* button. Your password must contain at least 8 characters; including one digit and one uppercase letter.

| Please create | a password to finalize account creation for |  |
|---------------|---------------------------------------------|--|
| Password:     | J;                                          |  |
| Confirm Pass  | word                                        |  |
|               | verify                                      |  |

3. You will receive a confirmation message like this:

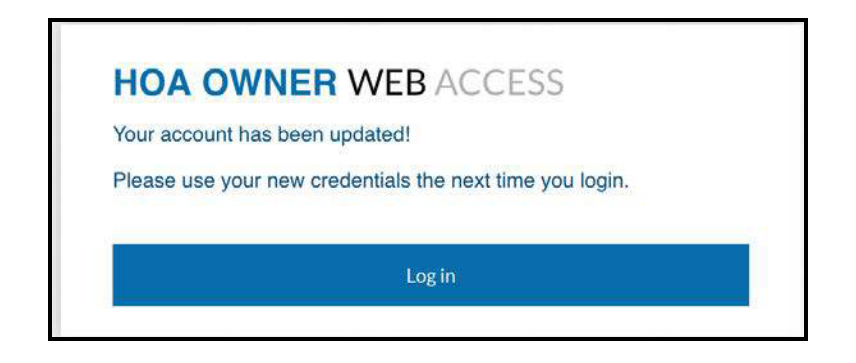

## Click on Log in

4. You will be prompted to the Log in screen below, where you will input your username (your email address) and newly-created password.

| WEBACC         | FSS         |
|----------------|-------------|
| VVLDACC        | L00         |
| Location       |             |
| I              | *           |
| Username       |             |
|                |             |
|                |             |
| Password       |             |
|                |             |
| Forgot passwor | d?          |
|                | - 10 - 10 - |

## Click on Login.

5. On the next screen, you will be able to view your charges and balance and receive any important accounting information. If you wish to make a payment at this time, or set up your payment information for the future, please click on **make a payment**.

| CONDOMINIUM OWNER WEBACCESS                                          |                                        |                                                            |
|----------------------------------------------------------------------|----------------------------------------|------------------------------------------------------------|
| Dashboard Charges Transactions Make a Payment Community Calendar N   | Notes Property Files                   | Joe Sample 🔹                                               |
| Dashboard                                                            |                                        |                                                            |
| An electronic payment account is required to make online payments.   |                                        |                                                            |
|                                                                      |                                        |                                                            |
| Welcome, Joe Sample                                                  | Charges                                | Notes                                                      |
| Monday, January 10th, 2022<br>Watermark Condominium                  | Open Charges                           | \$1.00 12/27/2021 Account created<br>4:23 PM               |
| Unit Test                                                            | Open Credits                           | \$0.00 11/28/2021 Property created<br>5:54 PM              |
| Manager Theoharis Management LLC                                     | Balance Due                            | \$1.00                                                     |
| Phone (000)-123-4567                                                 | View Charger Make a Baumont            | Soloot make a payment                                      |
| Address Watermark Condominium 225 strand Street Alexandria, VA 22314 | View Charges Make a Payment            | Select make a payment                                      |
|                                                                      |                                        |                                                            |
| Property Files 📑                                                     | Community Calendar                     | = Messages                                                 |
| View                                                                 | Date Time Description Location         | Welcome to your Owners payment portal. Please e-mail us at |
| Watermark Ap<br>1/4/2022                                             | 01/11/22 06:00 AM - 12:30 PM Trash Day | accountingemeenaniscom min any questions.                  |
| Approved Bidg<br>1/4/2022                                            |                                        |                                                            |
| 200 Barlow Pl<br>1/4/2022                                            |                                        |                                                            |
| Watermark Ea<br>12/25/2021                                           |                                        |                                                            |
|                                                                      | 0 2022                                 |                                                            |

 When you wish to make a payment, you will enter the amount you wish to pay and then choose your Payment Type. You can pay via *Checking or Savings* account or by *Credit Card*.

|                                                                    | bayments. <u>Learning e and opt-in</u> |              |
|--------------------------------------------------------------------|----------------------------------------|--------------|
| Payment Amount                                                     |                                        |              |
| Total Balance<br>(including future charges)                        | Current Balance<br>(as of 1/10/2022)   | Other Amount |
| \$1.00                                                             | \$1.00                                 |              |
|                                                                    |                                        |              |
| Payment Source                                                     |                                        |              |
| Payment Source<br>/ ACH - Checking<br>ACH - Savings                |                                        |              |
| Payment Source<br>/ ACH - Checking<br>ACH - Savings<br>Credit Card |                                        |              |

Click on *Make a payment*.

7. If you select *Checking or Savings Account*, you will be prompted to a screen like this:

|                                                                                                    | Account Number                                                                                                    |                                                                 | _                                                                                   |                                                              |
|----------------------------------------------------------------------------------------------------|----------------------------------------------------------------------------------------------------|-----------------------------------------------------------------|-------------------------------------------------------------------------------------|--------------------------------------------------------------|
|                                                                                                    |                                                                                                    |                                                                 |                                                                                     |                                                              |
| Confirm Routing Number                                                                                                    | Confirm Account N                                                                                                    | lumber                                                          |                                                                                     |                                                              |
|                                                                                                    |                                                                                                    |                                                                 |                                                                                     |                                                              |
| Billing Address                                                                                                    |                                                                                                    |                                                                 |                                                                                     | Use Address on File                                          |
| First Name                                                                                                    |                                                                                                    | Last Name                                                       |                                                                                     |                                                              |
|                                                                                                    |                                                                                                    |                                                                 |                                                                                     |                                                              |
| Street                                                                                                    |                                                                                                    |                                                                 |                                                                                     |                                                              |
|                                                                                                    |                                                                                                    |                                                                 |                                                                                     |                                                              |
| City                                                                                                    | State                                                                                                    |                                                                 | Postal Code                                                                         |                                                              |
| Alexandria                                                                                                    | Virginia                                                                                                    | ▼                                                               | ,                                                                                   |                                                              |
|                                                                                                    |                                                                                                    | -                                                               |                                                                                     |                                                              |
| Store as saved payment information for C                                                                                                    | One-time and Autopay payme                                                                                                    | 115                                                             |                                                                                     |                                                              |
| Store as saved payment information for C<br>Please be advised that attempted chargebacks                                                                                                    | Dne-time and Autopay payme<br>s for Non-Fraudulent transactions                                                                                             | through the PayLease system                                     | n will be subject to cri                                                            | ninal investigation and these                                |
| Store as saved payment information for C<br>Please be advised that attempted chargebacks<br>ndividuals will be prosecuted to the fullest exter<br>* E-check Transactions: In the event that the bar | Dne-time and Autopay payme<br>s for Non-Fraudulent transaction:<br>nt of the law.<br>nk for the account used above ret                                      | through the PayLease syster<br>urns this transaction for Insu   | n will be subject to cri<br>fficient Funds, I will be                               | ninal investigation and these assessed a \$30.00 NSF Fee.    |
| Store as saved payment information for C<br>Please be advised that attempted chargebacks<br>ndividuals will be prosecuted to the fullest exter<br>* E-check Transactions: In the event that the bar | Dne-time and Autopay payme<br>s for Non-Fraudulent transaction:<br>nt of the law.<br>nk for the account used above ret                                      | through the PayLease syster<br>urns this transaction for Insu   | n will be subject to cri<br>fficient Funds, I will be                               | minal investigation and these<br>assessed a \$30.00 NSF Fee. |
| Store as saved payment information for C<br>Please be advised that attempted chargebacks<br>ndividuals will be prosecuted to the fullest exter<br>*E-check Transactions: In the event that the bar  | Dne-time and Autopay payme<br>s for Non-Fraudulent transaction:<br>nt of the law.<br>nk for the account used above ref<br><b>Amount</b>                     | through the PayLease system<br>urns this transaction for Insu   | n will be subject to cri<br>fficient Funds, I will be<br>\$1.00                     | minal investigation and these<br>assessed a \$30.00 NSF Fee. |
| Store as saved payment information for C<br>Please be advised that attempted chargebacks<br>ndividuals will be prosecuted to the fullest exter<br>* E-check Transactions: In the event that the bar | Dne-time and Autopay payme<br>s for Non-Fraudulent transaction.<br>nt of the law.<br>nk for the account used above ref<br>Amount<br>Convenience Fee         | through the PayLease system                                     | n will be subject to cri<br>fficient Funds, I will be<br>\$1.00<br>\$0.00           | minal investigation and these<br>assessed a \$30.00 NSF Fee. |
| Store as saved payment information for C Please be advised that attempted chargebacks individuals will be prosecuted to the fullest exter ** E-check Transactions: In the event that the bar        | Dne-time and Autopay payme<br>s for Non-Fraudulent transaction<br>nt of the law.<br>nk for the account used above ref<br>Amount<br>Convenience Fee<br>Total | i through the PayLease syster<br>urns this transaction for Insu | n will be subject to cri<br>fficient Funds, I will be<br>\$1.00<br>\$0.00<br>\$1.00 | minal investigation and these<br>assessed a \$30.00 NSF Fee. |

Complete the requested banking and billing information. Choose if you wish to have your payment automatically processed monthly by selecting the box. Then click on *Pay Now* to process the payment.

8. If you select *Credit Card*, you will be prompted to a screen like this:

|                                      |                                          |                             |                           | 00                                                                                                    |                                                                                      |
|--------------------------------------|------------------------------------------|-----------------------------|---------------------------|----------------------------------------------------------------------------------------------------|--------------------------------------------------------------------------------------|
| Card Number                          |                                          | Card Expira                 | tion                      |                                                                                                    |                                                                                      |
|                                      |                                          | MM/YY                       |                           |                                                                                                    |                                                                                      |
| Billing Address                      |                                          |                             |                           | Use Addres                                                                                                    | ss on File                                                                           |
| First Name                           |                                          | Last Name                   |                           |                                                                                                    |                                                                                      |
|                                      |                                          |                             |                           |                                                                                                    |                                                                                      |
| Street                               |                                          |                             |                           |                                                                                                    |                                                                                      |
|                                      |                                          |                             |                           |                                                                                                    |                                                                                      |
| City                                 | State                                    |                             | Postal                    | Code                                                                                                    |                                                                                      |
|                                      | Alabama                                  |                             | •                         |                                                                                                    |                                                                                      |
| Store as saved payment inform        | mation for One-time and Autopay pa       | yments                      |                           |                                                                                                    |                                                                                      |
| Please be advised that attempted     | chargebacks for Non-Fraudulent transa    | ctions through the PayLeas  | e system will be subject  | to criminal investigation ar                                                                                     | nd these                                                                             |
| ndividuals will be prosecuted to the | fullest extent of the law.               |                             |                           |                                                                                                    |                                                                                      |
| ** E-check Transactions: In the even | t that the bank for the account used abo | ve returns this transaction | for Insufficient Funds, I | will be assessed a \$30.00 N                                                                                     | ISF Fee.                                                                             |
|                                      |                                          |                             |                           |                                                                                                    |                                                                                      |
|                                      | Amount                                   |                             | \$1.00                    |                                                                                                    |                                                                                      |
|                                      | Convenience Fee                          |                             | \$0.04                    | There is a 3.5% conveni<br>by (Paylese) the process<br>pay by <i>credit card</i> meth<br>is no fee assessed when | ience fee assessed<br>sing company when<br>nod is selected. There<br>n paying by ACH |
|                                      | Total                                    |                             | \$1.04                    |                                                                                                    |                                                                                      |
| Zego Privacy Policy                  |                                          | Pay Now                     |                           |                                                                                                    |                                                                                      |
|                                      |                                          |                             |                           |                                                                                                    |                                                                                      |

Complete the requested credit card and billing information. Choose if you wish to have your payment automatically processed monthly by selecting the box. *Please note that there is a 3.5% service fee for use of the credit card that is charged by Paylease*. Then click on **Pay Now** to process the payment.

9. Once you have processed the payment, you should be receiving a confirmation that looks like this:

| PPROVED                |        |  |
|------------------------|--------|--|
| hank you for the payme | nt!    |  |
| Name On Account:       |        |  |
| Account Type:          |        |  |
| Account Number:        |        |  |
| Routing Number:        |        |  |
| Reference #:           |        |  |
| Payment Date:          |        |  |
| Payment Amount:        | \$0.05 |  |

## AUTOMATIC MONTHLY PROCESSING OF YOUR PAYMENTS:

IF YOU WISH TO HAVE THE SYSTEM AUTOMATICALLY PROCESS YOUR CHECKING OR CREDIT CARD PAYMENTS ON THE FIRST OF EACH MONTH, please go back to your dashboard and click on your name on the upper righthand side to a dropdown list. Scroll down to the *Manage Payments* option. You will be prompted to a screen like this:

| CONDOMINIUM OWNER WEBACCESS                                                                                                    |                                                                                 |                                                                                                    |                                                                                                    | Step 1 | re first:                                                                     |
|----------------------------------------------------------------------------------------------------|---------------------------------------------------------------------------------|----------------------------------------------------------------------------------------------------|----------------------------------------------------------------------------------------------------|--------|-------------------------------------------------------------------------------|
| Dashboard Charges Transactions Ma                                                                                                    | ake a Payment Community Calendar Notes F                                        | Property Files                                                                                                    |                                                                                                    |        | Joe Sample                                                                    |
| Payment Settings                                                                                                    |                                                                                 |                                                                                                    |                                                                                                    |        | User Profile                                                                  |
|                                                                                                    | Saved Payment Information<br>No saved payment information.<br>Click here:Step 2 |                                                                                                    | Automatic Payments Automatic payments have not been enabled on this account. Add                                                                                                    |        | Payment Settings<br>Saved Payment Info & AutoPa<br>Credit Reporting<br>Logout |
| Payment Method                                                                                                    |                                                                                 | Automatic Payments                                                                                                    |                                                                                                    |        |                                                                               |
| Account Type A<br>Account Number<br>Confirm Account<br>Number<br>Routing Number<br>I<br>Billing Address<br>First Name Jo<br>Last Name Sa<br>Street xx<br>City OI | CH - Checking                                                                   | Consider scheduling your<br>Your saved payment infor<br>payments to succeed.<br>Enable your automati<br>Day of Month<br>Payment Type<br>Max Amount<br>A convenience fee may be<br>Please be advised that a<br>through the PayLease syst<br>individuals will be prosec.<br>** E-check Transactions: In<br>returns this transaction for | payment at least one day in advance of its due date.<br>mation must be valid and current in order for your<br>ic payment<br>1<br>1<br>1<br>1<br>1<br>1<br>1<br>1<br>1<br>1<br>1<br>1<br>1 |        |                                                                               |
| Zip Code<br>Zego Privacy Policy                                                                                                    | Save                                                                            | Cancel                                                                                                    |                                                                                                    |        |                                                                               |

Click the "Enable your automatic payment" box and confirm your payment option for the day of the month. You will also need to click the second disclaimer box for chargebacks before you can proceed and then click *Save.* You will be prompted to this next screen to confirm your payment processing option.

| APPROVED               |                |  |
|------------------------|----------------|--|
| Thank you for the payr | nent!          |  |
| Name On Account:       | Joe Sample     |  |
| Account Type:          | ACH - Checking |  |
| Account Number:        |                |  |
| Routing Number:        |                |  |
| Reference #:           |                |  |
| Payment Date:          |                |  |
| Payment Amount:        | \$1.00         |  |
| 1000 100 1000 1000 100 | 1              |  |

If you need to access the payment portal, please go to <u>www.Theoharis.com</u> and click on "online payment portal" and select your community to login.